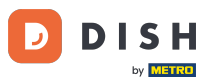

Witamy w panelu DISH Reservation. W tym samouczku pokażemy Ci, jak dostosować status swoich rezerwacji.

| <b>DISH</b> RESERVATION                       |                                                                                                    | <b>*</b> • | Test Bis     | tro Trainii | ng 🕤          |            |        |
|-----------------------------------------------|----------------------------------------------------------------------------------------------------|------------|--------------|-------------|---------------|------------|--------|
| Reservations                                  | Have a walk-in customer? Received a reservation request over phone / email? Don't forget to add it to you reservation book! | r          | WALK-IN      |             | DD RESERVA    | ΤΙΟΝ       |        |
| ㅋ Table plan<br>¶ Menu                        | Wed, 27 Sep - Wed, 27 Sep                                                                                                   |            |              |             | =             |            |        |
| 🐣 Guests                                      | There is <b>1</b> active limit configured for the selected time period                                                      |            |              |             | Show          | more 🗸     |        |
| <ul> <li>Feedback</li> <li>Reports</li> </ul> | ○ All ○ Completed                                                                                                    |            | 0            | <b>**</b> 0 | <b>円</b> 0/49 |            |        |
| 🛱 Settings 👻                                  |                                                                                                    |            |              |             |               |            |        |
| 𝔗 Integrations                                | No reservations available                                                                                                   |            |              |             |               |            |        |
|                                               |                                                                                                    |            |              |             |               |            |        |
| Too many guests in house?                     | Print                                                                                                    |            |              |             |               | 6          |        |
|                                               | Designed by Hospitality Digital GmbH. All rights reserved.                                                                  | FAQ   1    | Terms of use | Imprint     | Data privacy  | Privacy Se | ttings |

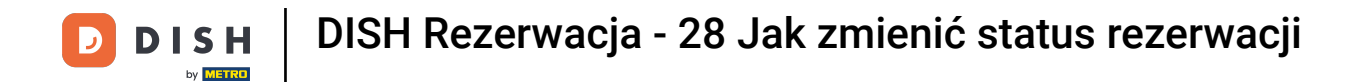

## Po wybraniu menu Rezerwacje zobaczysz przegląd swoich rezerwacji.

| DISH RESERVATION                                       |                                                                                                 | <b>4</b> °                    | Test Bistro Trainin    | g⊙│औ⊭∽ ⊕                        |
|--------------------------------------------------------|-------------------------------------------------------------------------------------------------|-------------------------------|------------------------|---------------------------------|
| Reservations                                           | Have a walk-in customer? Received a reservation request over phone / email? D reservation book! | on't forget to add it to your | WALK-IN AD             | D RESERVATION                   |
| 🍽 Table plan                                           |                                                                                                 |                               |                        |                                 |
| 🎢 Menu                                                 | Wed, 27 Sep - W                                                                                 | /ed, 27 Sep                   |                        |                                 |
| 🐣 Guests                                               | There is <b>1</b> active limit configured for the selected time period                          |                               |                        | Show more 🗸                     |
| Feedback                                               |                                                                                                 |                               |                        |                                 |
| 🗠 Reports                                              | ○ All ○ Completed                                                                               | ⊖ Cancelled                   | <b>0 🔁 0</b>           | <b>H</b> 0/49                   |
| 🏟 Settings 👻                                           |                                                                                                 |                               |                        |                                 |
| 6 Integrations                                         | No reservation                                                                                  | bons available                |                        |                                 |
|                                                        | Print                                                                                           |                               |                        | ?                               |
| Too many guests in house?<br>Pause online reservations | Designed by Hospitality Digital GmbH. All rights reserved.                                      | FAQ                           | Terms of use   Imprint | Data privacy   Privacy Settings |

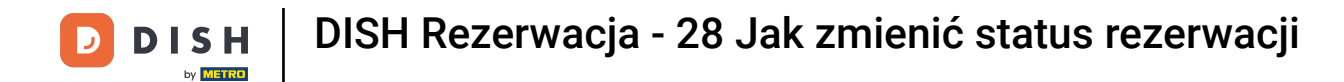

#### Sa pomocą menu rozwijanego możesz anulować rezerwację lub oznaczyć ją jako zrealizowaną.

| <b>DISH</b> RESERVATION                                |                                                                                                    | 🌲 Test Bistro Training 🕤 🛛 🎽 🗸 😯                              |
|--------------------------------------------------------|----------------------------------------------------------------------------------------------------|---------------------------------------------------------------|
| Reservations                                           | Have a walk-in customer? Received a reservation request over phone / email? Don't forget to add it to your reservation book! | WALK-IN ADD RESERVATION                                       |
| 🎮 Table plan                                           |                                                                                                    |                                                               |
| 🎢 Menu                                                 | Wed, 27 Sep - Wed, 27 Sep                                                                                                    |                                                               |
| 🛎 Guests                                               | There is <b>1</b> active limit configured for the selected time period                                                       | Show more 🗸                                                   |
| Feedback                                               |                                                                                                    |                                                               |
| 🗠 Reports                                              | ○ All ○ Completed                                                                                                    | 🖸 1 📽 2 🥅 1/49                                                |
| 🌣 Settings 👻                                           | Wed, 27/09/2023                                                                                                    |                                                               |
| 𝚱 Integrations                                         | 05:45 PM Doe, John 2 guest(s) 1 (BAR)                                                                                        | Confirmed  Cancel reservation                                 |
|                                                        | Print                                                                                                    | Arrived                                                       |
| Too many guests in house?<br>Pause online reservations | Designed by Hospitality Digital GmbH. All rights reserved.                                                                   | AQ   Terms of use   Imprint   Data privacy   Privacy Settings |

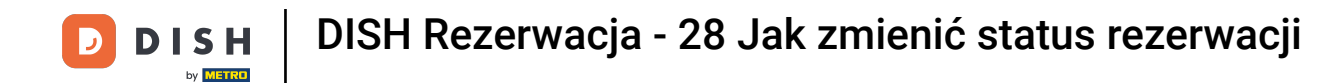

#### Kiedy anulujesz rezerwację, masz możliwość poinformowania klienta o anulowaniu.

| <b>DISH</b> RESERVATION                   |                                                                                                    | <b>*</b> • | Test Bistro Training(        | <ul> <li>→</li> <li>→</li></ul> |        |
|-------------------------------------------|----------------------------------------------------------------------------------------------------|------------|------------------------------|----------------------------------------------------------------------------------------------------|--------|
| Reservations                              | Have a walk-in customer? Received a reservation request over phone / email? Don't forget to add it to your reservation book! |            |                              |                                                                                                    |        |
| 🎮 Table plan                              |                                                                                                    |            |                              |                                                                                                    |        |
| <b>Y1</b> Menu                            | Mon, 2 Oct - Mon, 2 Oct     Image: All services                                                                              |            |                              | ~                                                                                                    |        |
| 📇 Guests                                  | There is 1 active limit configured for the colorted time period                                                              |            |                              | Show more 🗸                                                                                                    |        |
| Seedback                                  | Please confirm your action                                                                                                   |            |                              |                                                                                                    |        |
| 🗠 Reports                                 | Optional message (will be sent to the customer via email)                                                                    |            | 😇 1 🚢 2 F                    | <b>=</b> 1/37                                                                                                    |        |
| 🏟 Settings 👻                              | Mon, 02/10/2023                                                                                                    |            |                              |                                                                                                    |        |
| ${ {oldsymbol { 	heta } } }$ Integrations | 02:45 PM                                                                                                    | t)         | <b>X</b> Confir              | med 🗸                                                                                                    |        |
|                                           | Print                                                                                                    |            |                              |                                                                                                    |        |
|                                           |                                                                                                    |            |                              |                                                                                                    |        |
|                                           |                                                                                                    |            |                              |                                                                                                    |        |
| Too many guests in house?                 |                                                                                                    |            |                              | (2                                                                                                    |        |
| Pause online reservations                 | Designed by Hospitality Digital CmbH. All rights reserved.                                                                   | AQ         | Terms of use   Imprint   Dat | a privacy   Privacy Se                                                                                                    | ttings |

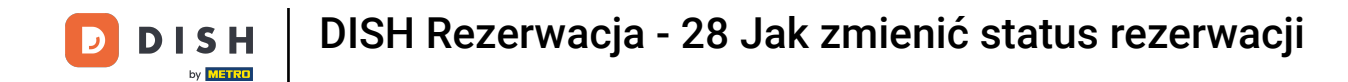

# Możesz zostawić opcjonalną wiadomość dla klienta.

| <b>DISH</b> RESERVATION                                |                                                                                                    |     | Test Bistro Training 🕤 🛛 🎽 🖌 🕞                           |
|--------------------------------------------------------|----------------------------------------------------------------------------------------------------|-----|----------------------------------------------------------|
|                                                        | Have a walk-in customer? Received a reservation request over phone / email? Don't forget to add it to you reservation book! | r   |                                                          |
| ¶¶ Menu                                                | Mon, 2 Oct - Mon, 2 Oct     Image: Content of the services                                                                  |     | ~                                                        |
| 🖶 Guests                                               | There is 1 active limit configured for the selected time period                                                             |     | Show more 💙                                              |
| Reports                                                | All     Optional message (will be sent to the customer via email)                                                           |     | 🗹 1 📽 2 📼 1/37                                           |
| 🏟 Settings 👻                                           | Mon, 02/10/2023                                                                                                    |     |                                                          |
| & Integrations                                         | 02:45 PM Cancel reservation                                                                                                 | t)  | Confirmed V                                              |
|                                                        |                                                                                                    |     |                                                          |
|                                                        |                                                                                                    |     |                                                          |
| Too many guests in house?<br>Pause online reservations | Designed by Hospitality Digital GmbH. All rights reserved.                                                                  | FAQ | Terms of use   Imprint   Data privacy   Privacy Settings |

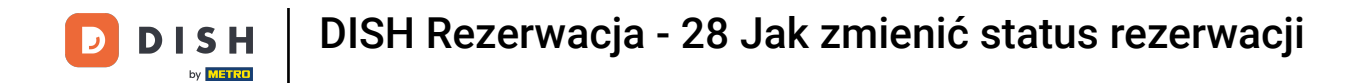

# l zdecyduj, czy poinformować klienta o anulowaniu, czy nie.

| <b>DISH</b> RESERVATION            |                                                                                                    |     | Test Bistro Training       |                   | ~ ( <del>)</del> |
|------------------------------------|----------------------------------------------------------------------------------------------------|-----|----------------------------|-------------------|------------------|
| Reservations                       | Have a walk-in customer? Received a reservation request over phone / email? Don't forget to add it to you reservation book! | ır  | WALK-IN ADD                | D RESERVATION     |                  |
| 🎮 Table plan                       |                                                                                                    |     |                            |                   |                  |
| <b>"1</b> Menu                     | Mon, 2 Oct - Mon, 2 Oct                                                                                                    |     |                            |                   | ~                |
| 📇 Guests                           | There is <b>1</b> active limit configured for the selected time period                                                      |     |                            | Show more         | • 🗸              |
| Feedback                           | Please confirm your action                                                                                                  |     |                            |                   |                  |
| 🗠 Reports                          | Optional message (will be sent to the customer via email)                                                                   |     | <b>⊠</b> 1 <b>&amp;</b> 2  | <b>1/37</b>       |                  |
| 🍄 Settings 👻                       | Mon, 02/10/2023                                                                                                    |     |                            |                   |                  |
| ${oldsymbol artheta}$ Integrations | 02:45 PM                                                                                                    | t)  | <b>X</b> Con               | nfirmed           | ~                |
|                                    | Print                                                                                                    |     |                            |                   |                  |
| Too many guests in house?          |                                                                                                    |     |                            |                   | ?                |
|                                    | Designed by Hospitality Digital GmbH. All rights reserved.                                                                  | FAQ | Terms of use   Imprint   [ | Data privacy   Pr | ivacy Settings   |

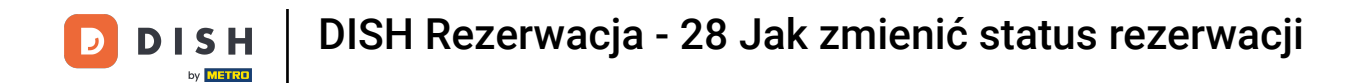

## • Na koniec należy potwierdzić anulowanie klikając Anuluj rezerwację .

| <b>DISH</b> RESERVATION   |                                                                                                    | <b>*</b> • | Test Bistro Training       |                                |    |
|---------------------------|----------------------------------------------------------------------------------------------------|------------|----------------------------|--------------------------------|----|
| Reservations              | Have a walk-in customer? Received a reservation request over phone / email? Don't forget to add it to your reservation book! |            | WALK-IN ADD                | RESERVATION                    |    |
| 🎮 Table plan              |                                                                                                    |            |                            |                                |    |
| 🎢 Menu                    | Mon, 2 Oct - Mon, 2 Oct     Image: All services                                                                              |            |                            | ~                              |    |
| 🚢 Guests                  | There is <b>1</b> active limit configured for the selected time period                                                       |            |                            | Show more 🗸                    |    |
| Feedback                  | Please confirm your action                                                                                                   |            |                            |                                |    |
| 🗠 Reports                 | Optional message (will be sent to the customer via email)                                                                    |            | <b>Ö</b> 1 🏝 2             | <b>FF</b> 1/37                 |    |
| 🌣 Settings 👻              | Mon, 02/10/2023                                                                                                    |            |                            |                                |    |
| ${\cal O}$ Integrations   | 02:45 PM                                                                                                    | t)         | <b>Y</b> Con               | firmed 🗸                       |    |
|                           | Print                                                                                                    |            |                            |                                |    |
|                           |                                                                                                    |            |                            |                                |    |
|                           |                                                                                                    |            |                            |                                |    |
|                           |                                                                                                    |            |                            |                                |    |
| Too many guests in house? |                                                                                                    |            |                            | ?                              |    |
| Pause online reservations | Designed by Hospitality Digital GmbH. All rights reserved.                                                                   | AQ         | Terms of use   Imprint   D | Data privacy   Privacy Setting | gs |

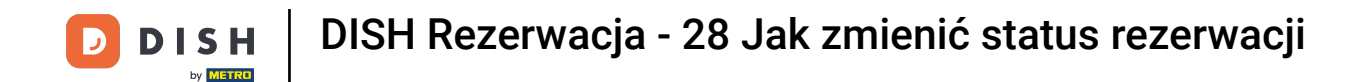

Ponieważ wejście bez rezerwacji nie jest nadchodzącą rezerwacją, aby zobaczyć wszystkie rezerwacje, musisz filtrować rezerwacje inaczej. Aby to zrobić, użyj podanych wyborów .

| <b>DISH</b> RESERVATION                                |                                                                                                    | <b>*</b> • | Test Bistro Traini    | ng 💽   🛔      | × (          | •     |
|--------------------------------------------------------|----------------------------------------------------------------------------------------------------|------------|-----------------------|---------------|--------------|-------|
| Reservations                                           | Have a walk-in customer? Received a reservation request over phone / email? Don't forget to add it to your reservation book! |            | WALK-IN A             | DD RESERVATIO |              |       |
| Ħ Table plan                                           |                                                                                                    |            |                       |               |              |       |
| ¶ Menu                                                 | Wed, 27 Sep - Wed, 27 Sep                                                                                                    |            |                       |               | >            |       |
| 🛎 Guests                                               | There is <b>1</b> active limit configured for the selected time period                                                       |            |                       | Show mo       | ore 🗸        |       |
| Feedback                                               |                                                                                                    |            |                       |               |              |       |
| 🗠 Reports                                              | ○ All ○ Completed                                                                                                    |            | <b>₽</b> 1 <b>₽</b> 2 | <b>m</b> 1/49 |              |       |
| 🔅 Settings 👻                                           | Wed, 27/09/2023                                                                                                    |            |                       |               |              |       |
| ${ {                                  $                | 05:45 PM Doe, John 2 guest(s) 1 (BAR)                                                                                        |            | C                     | onfirmed      | ~            |       |
|                                                        | Print                                                                                                    |            |                       |               |              |       |
| Too many guests in house?<br>Pause online reservations | Designed by Hospitality Digital GmbH. All rights reserved.                                                                   | AQ   Tern  | ns of use   Imprint   | Data privacy  | Privacy Sett | tings |

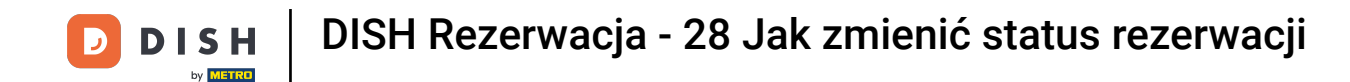

• W zależności od wyboru, zobaczysz swoje rezerwacje przefiltrowane. Klikając na rezerwację, możesz zawsze zobaczyć dalsze informacje i dostosować ją.

| DISH RESERVATION                          |                                            |                                  |                        |                   | <b>*</b> •       | Test Bis          | tro Training 🕤            | <u> </u> |    |  |
|-------------------------------------------|--------------------------------------------|----------------------------------|------------------------|-------------------|------------------|-------------------|---------------------------|----------|----|--|
| Reservations                              | Have a walk-in custom<br>reservation book! | er? Received a reservation req   | uest over phone / emai | l? Don't forget t | o add it to your | WALK-IN           | N ADD RESEP               |          |    |  |
| 🎮 Table plan                              |                                            |                                  |                        |                   |                  |                   |                           |          |    |  |
| ۳۱ Menu                                   | <                                          |                                  | Wed, 27 Sep            | - Wed, 27 Sep     |                  |                   |                           |          |    |  |
| 📇 Guests                                  | There is <b>1</b> active limit o           | configured for the selected tim  | e period               |                   |                  | Show more 🗸       |                           |          |    |  |
| Seedback                                  |                                            |                                  |                        |                   |                  |                   |                           |          |    |  |
| 🗠 Reports                                 | All                                        |                                  | ⊖ Upcoming             | ⊖ Cano            | celled           | <b>7</b> 3        | <b>2</b> 7 <b>1 □</b> 3/2 | 49       |    |  |
| 🌣 Settings 👻                              | Wed. 27/09/2023                            |                                  |                        |                   |                  |                   |                           |          |    |  |
| ${ {oldsymbol { 	heta } } }$ Integrations | 03:23 PM                                   | Walkin                           |                        | 3 guest(s)        | 1-2 (Restaurant) | 8                 | Done                      | ~        |    |  |
|                                           | 50% discount on cockt                      | ails                             |                        |                   |                  |                   |                           |          |    |  |
|                                           |                                            |                                  |                        |                   |                  |                   | END RESEF                 | RVATION  |    |  |
| •                                         | 03:45 PM                                   | Doe, Jane                        |                        | 2 guest(s)        | L1 (Lounge)      |                   | Confirmed                 | ~        | T. |  |
|                                           | 50% discount on cockt                      | ails                             |                        |                   |                  |                   |                           |          |    |  |
|                                           | Your guests seem to b                      | e running late. Would you like t | o send them a reserva  | tion reminder?    |                  |                   | R                         | EMIND    |    |  |
| Too many quests in house?                 |                                            |                                  |                        |                   |                  | ARRIVED NO SHOW ? |                           |          |    |  |
| Pause online reservations                 | 05·45 DM                                   | Doe John                         |                        | 2 aupet(e)        | 1 (RAD)          |                   | - <u>-</u> -              | ]        |    |  |

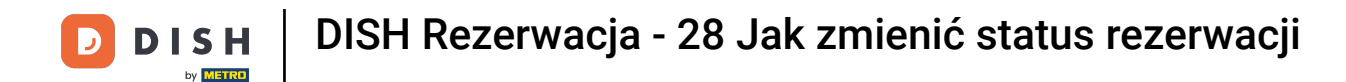

# Jeśli stolik jest już zajęty, możesz anulować konkretną rezerwację, klikając ZAKOŃCZ REZERWACJĘ .

| DISH RESERVATION                          |                                |                                 |                          |                | <b>*</b> •       | Test Bist   | ro Trainir | ng 💽   🛔      |            | •      |
|-------------------------------------------|--------------------------------|---------------------------------|--------------------------|----------------|------------------|-------------|------------|---------------|------------|--------|
| Reservations                              | All                            |                                 |                          | ⊖ Canc         | celled           | <b>Ö</b> 3  | <b>4</b> 7 | <b>m</b> 3/49 |            |        |
| 🎮 Table plan                              | Wed, 27/09/2023                |                                 |                          |                |                  |             |            |               |            |        |
| 🎢 Menu                                    | 03:23 PM                       | Walkin                          |                          | 3 guest(s)     | 1-2 (Restaurant) | 8           | De         | one           | ~          |        |
| 📇 Guests                                  | 50% discount on cock           | tails                           |                          |                |                  |             |            |               |            |        |
| Feedback                                  |                                |                                 |                          |                |                  |             | E          | ND RESERVATI  | ON         |        |
| 🗠 Reports                                 | 03:45 PM                       | Doe, Jane                       |                          | 2 guest(s)     | L1 (Lounge)      |             | Co         | onfirmed      | ~          |        |
| 🌣 Settings 👻                              | 50% discount on cock           | tails                           |                          |                |                  |             |            |               |            |        |
| ${\boldsymbol{\mathscr{O}}}$ Integrations | Your guests seem to b          | be running late. Would you like | e to send them a reserva | tion reminder? |                  |             |            | REMIN         | D          |        |
|                                           |                                |                                 |                          |                |                  | A           | RRIVED     | NO SH         | w          |        |
|                                           | 05:45 PM                       | Doe, John                       |                          | 2 guest(s)     | 1 (BAR)          |             | Co         | onfirmed      | ~          |        |
|                                           | 05:45 PM                       | Doe, Jane                       |                          | 2 guest(s)     | L1 (Lounge)      |             | Ca         | ancelled      |            |        |
|                                           | Print                          |                                 |                          |                |                  |             |            |               | 6          |        |
| Pause online reservations                 | Designed by Hospitality Digita | I GmbH. All rights reserved.    |                          |                | FAQ   To         | erms of use | Imprint    | Data privacy  | Privacy Se | ttings |

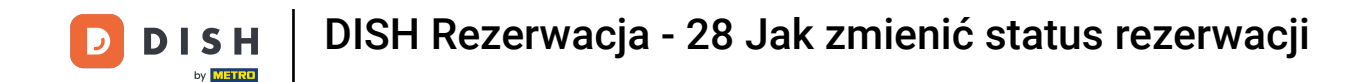

• W przypadku nadchodzącej rezerwacji masz możliwość oznaczenia jej jako przybycia lub nie pojawienia się. Po prostu kliknij odpowiedni przycisk .

| <b>DISH</b> RESERVATION                                |                                |                                |                        |                | <b>*</b> •       | Test Bist   | ro Training   | ⊙   ╡          | × (          |       |
|--------------------------------------------------------|--------------------------------|--------------------------------|------------------------|----------------|------------------|-------------|---------------|----------------|--------------|-------|
| Reservations                                           | All                            | ⊖ Completed                    |                        | ⊖ Canc         | elled            | <b>7</b> 3  | <b>2</b> 7 F  | <b>-1</b> 3/49 |              |       |
| 🎮 Table plan                                           | Wed, 27/09/2023                |                                |                        |                |                  |             |               |                |              |       |
| <b>"1</b> Menu                                         | 03:23 PM                       | Walkin                         |                        | 3 guest(s)     | 1-2 (Restaurant) | ŏ           | Done          |                | ~            |       |
| 🐣 Guests                                               | 50% discount on cock           | tails                          |                        |                |                  |             |               |                |              |       |
| Feedback                                               |                                |                                |                        |                |                  |             | END           | RESERVATIO     |              |       |
| 🗠 Reports                                              | 03:45 PM                       | Doe, Jane                      |                        | 2 guest(s)     | L1 (Lounge)      |             | Confi         | rmed           | ~            |       |
| 🌣 Settings 👻                                           | 50% discount on cock           | tails                          |                        |                |                  |             |               |                |              |       |
| ${\cal O}$ Integrations                                | Your guests seem to b          | e running late. Would you like | to send them a reserva | tion reminder? |                  |             |               | REMINI         |              |       |
|                                                        |                                |                                |                        |                |                  | A           | RRIVED        | NO SHC         | w            |       |
|                                                        | 05:45 PM                       | Doe, John                      |                        | 2 guest(s)     | 1 (BAR)          |             | Confi         | rmed           | ~            |       |
|                                                        | 05:45 PM                       | Doe, Jane                      |                        | 2 guest(s)     | L1 (Lounge)      |             | Cance         | elled          |              |       |
|                                                        | Print                          |                                |                        |                |                  |             |               |                | ?            |       |
| Too many guests in house?<br>Pause online reservations | Designed by Hospitality Digita | I GmbH. All rights reserved.   |                        |                | FAQ   Te         | erms of use | Imprint   Dat | ta privacy     | Privacy Sett | tings |

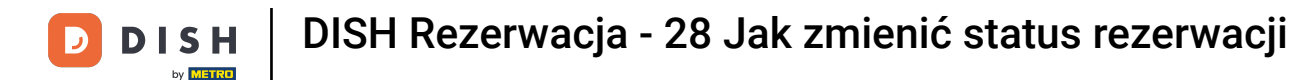

#### Jeśli gość nie pojawi się na czas, możesz wysłać przypomnienie za pomocą przycisku REMIND . Uwaga: Jeśli dodałeś rezerwację ręcznie, musisz podać adres e-mail lub numer telefonu.

| DISH RESERVATION                   |                                |                                |                        |                | <b>*</b> •       | Test Bistro Ti    | raining 🕤 🛛 🌻      |              | •     |
|------------------------------------|--------------------------------|--------------------------------|------------------------|----------------|------------------|-------------------|--------------------|--------------|-------|
| Reservations                       | All                            | ⊖ Completed                    |                        | ⊖ Canc         | celled           | <b>2</b> 3 🖷      | 7 <b>m</b> 3/49    |              |       |
| 🎮 Table plan                       | Wed, 27/09/2023                |                                |                        |                |                  |                   |                    |              |       |
| 🍴 Menu                             | 03:23 PM                       | Walkin                         |                        | 3 guest(s)     | 1-2 (Restaurant) | 8                 | Done               | ~            |       |
| 📇 Guests                           | 50% discount on cock           | tails                          |                        |                |                  |                   |                    |              |       |
| Feedback                           |                                |                                |                        |                |                  |                   | END RESERVATI      | ON           |       |
| 🗠 Reports                          | 03:45 PM                       | Doe, Jane                      |                        | 2 guest(s)     | L1 (Lounge)      |                   | Confirmed          | ~            |       |
| 🌣 Settings 👻                       | 50% discount on cock           | tails                          |                        |                |                  |                   |                    |              |       |
| ${oldsymbol artheta}$ Integrations | Your guests seem to b          | e running late. Would you like | to send them a reserva | tion reminder? |                  |                   | REMIN              |              |       |
|                                    |                                |                                |                        |                |                  | ARRIV             | ED NO SHO          | w            |       |
|                                    | 05:45 PM                       | Doe, John                      |                        | 2 guest(s)     | 1 (BAR)          |                   | Confirmed          | ~            |       |
|                                    | 05:45 PM                       | Doe, Jane                      |                        | 2 guest(s)     | L1 (Lounge)      |                   | Cancelled          |              |       |
|                                    | Print                          |                                |                        |                |                  |                   |                    | ?            |       |
| Pause online reservations          | Designed by Hospitality Digita | I GmbH. All rights reserved.   |                        |                | FAQ   Te         | rms of use   Impr | int   Data privacy | Privacy Sett | tings |

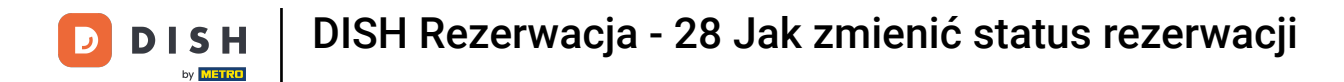

To wszystko. Ukończyłeś samouczek i teraz wiesz, jak dostosować status swoich rezerwacji.

| <b>DISH</b> RESERVATION   |                                                                                                    |             |  |            | <b>*</b> *       | Test Bist  | ro Training 🕤           | মুদ্ধ<br>মুদ্ধ |  |
|---------------------------|----------------------------------------------------------------------------------------------------|-------------|--|------------|------------------|------------|-------------------------|----------------|--|
| Reservations              | Have a walk-in customer? Received a reservation request over phone / email? Don't forget to add it to your reservation book! |             |  |            |                  |            | WALK-IN ADD RESERVATION |                |  |
| 🛏 Table plan              |                                                                                                    |             |  |            |                  |            |                         |                |  |
| 🎢 Menu                    | Wed, 27 Sep - Wed, 27 Sep                                                                                                    |             |  |            |                  |            |                         |                |  |
| 🚢 Guests                  | There is 1 active limit configured for the selected time period Show more 🗸                                                  |             |  |            |                  |            |                         |                |  |
| Eedback                   |                                                                                                    |             |  |            |                  |            |                         |                |  |
| 🗠 Reports                 | All                                                                                                    | ⊖ Completed |  | ⊖ Canc     | elled            | <b>ਹ</b> 3 | <b>₽</b> 7 <b>=</b> 3/4 | 9              |  |
| 🌣 Settings 👻              | Wed, 27/09/2023                                                                                                    |             |  |            |                  |            |                         |                |  |
| 𝔄 Integrations            | 03:23 PM                                                                                                    | Walkin      |  | 3 guest(s) | 1-2 (Restaurant) | 8          | Done                    | ~              |  |
|                           | 50% discount on cocktails                                                                                                    |             |  |            |                  |            |                         |                |  |
|                           |                                                                                                    |             |  |            |                  |            | END RESERV              | VATION         |  |
|                           | 03:45 PM                                                                                                    | Doe, Jane   |  | 2 guest(s) | L1 (Lounge)      |            | Confirmed               | ~              |  |
|                           | 50% discount on cocktails                                                                                                    |             |  |            |                  |            |                         |                |  |
|                           | Your guests seem to be running late. Would you like to send them a reservation reminder?                                     |             |  |            |                  |            | RE                      | MIND           |  |
| Too many guests in house? |                                                                                                    |             |  |            |                  | A          | RRIVED                  | SHOW           |  |
| Pause online reservations | 05·45 DM                                                                                                    | Dee John    |  | 2 aupet/c) | 1 (RAD)          |            | - <u>-</u> -            |                |  |

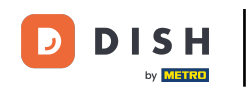

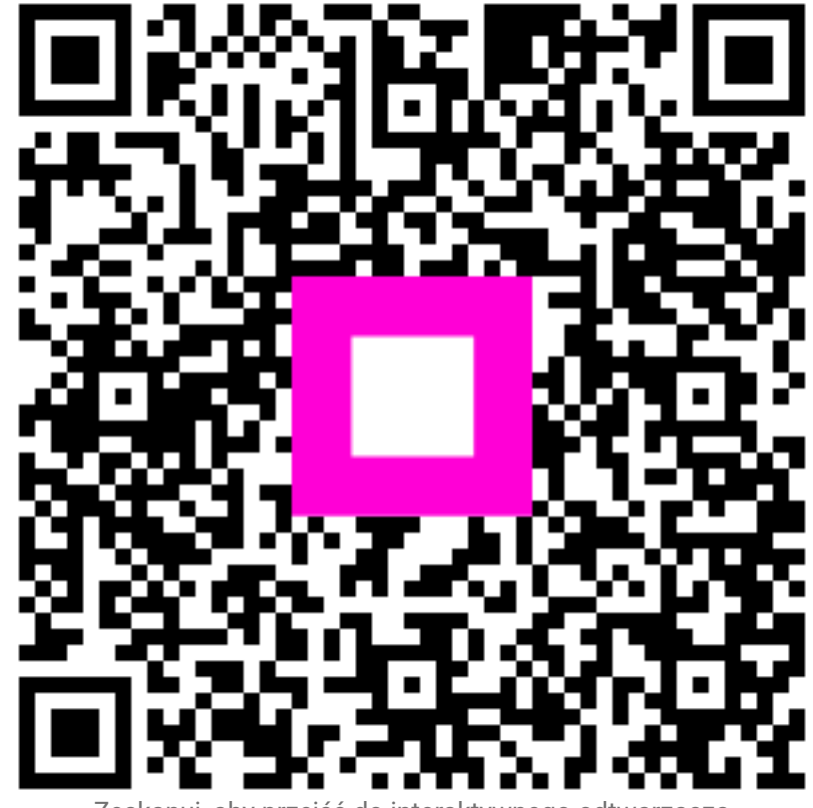

Zeskanuj, aby przejść do interaktywnego odtwarzacza